### **Step wise Registration process of FYUG**

### 1. Go to the link <u>www.ausexamination.ac.in</u>

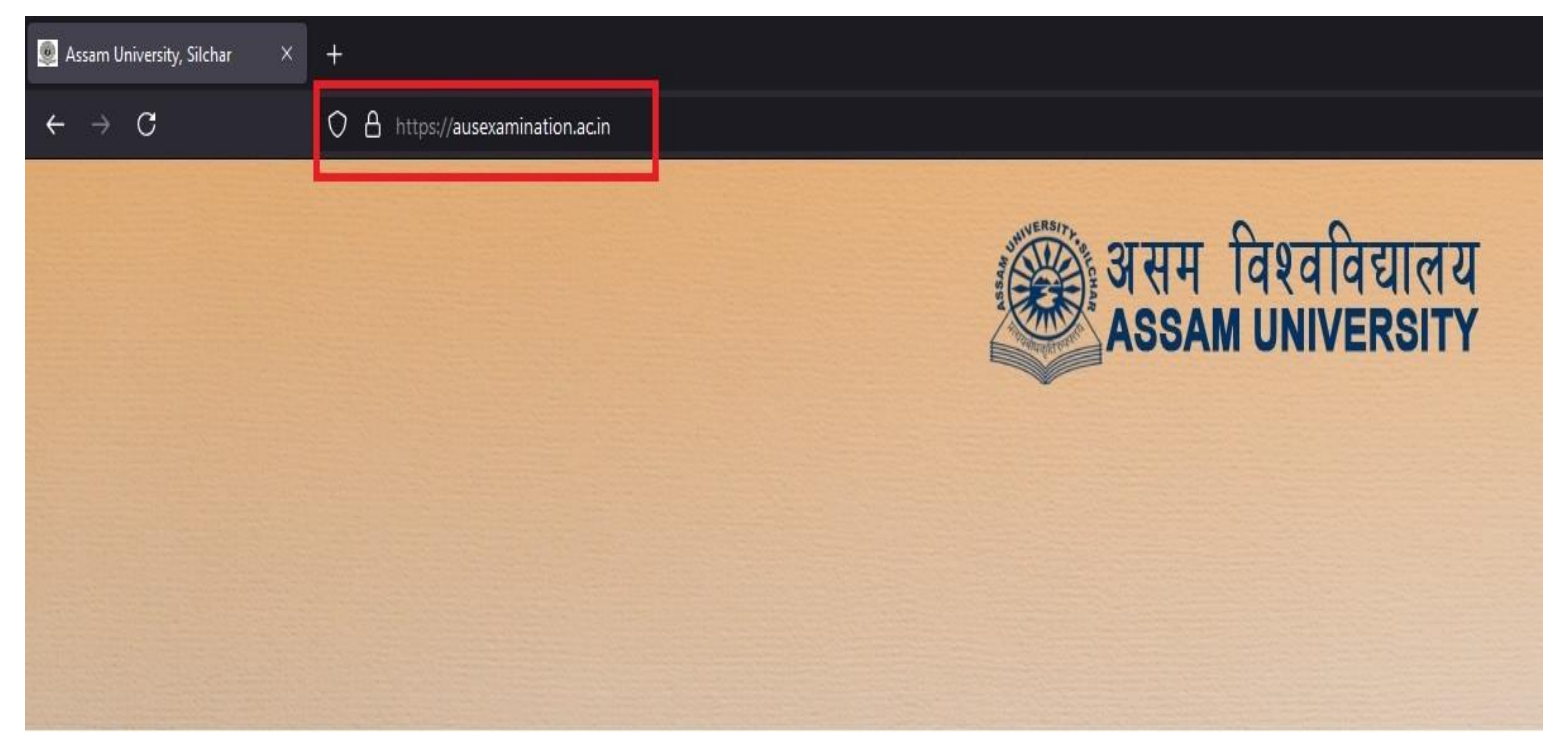

## 2. Click on 'NEP'

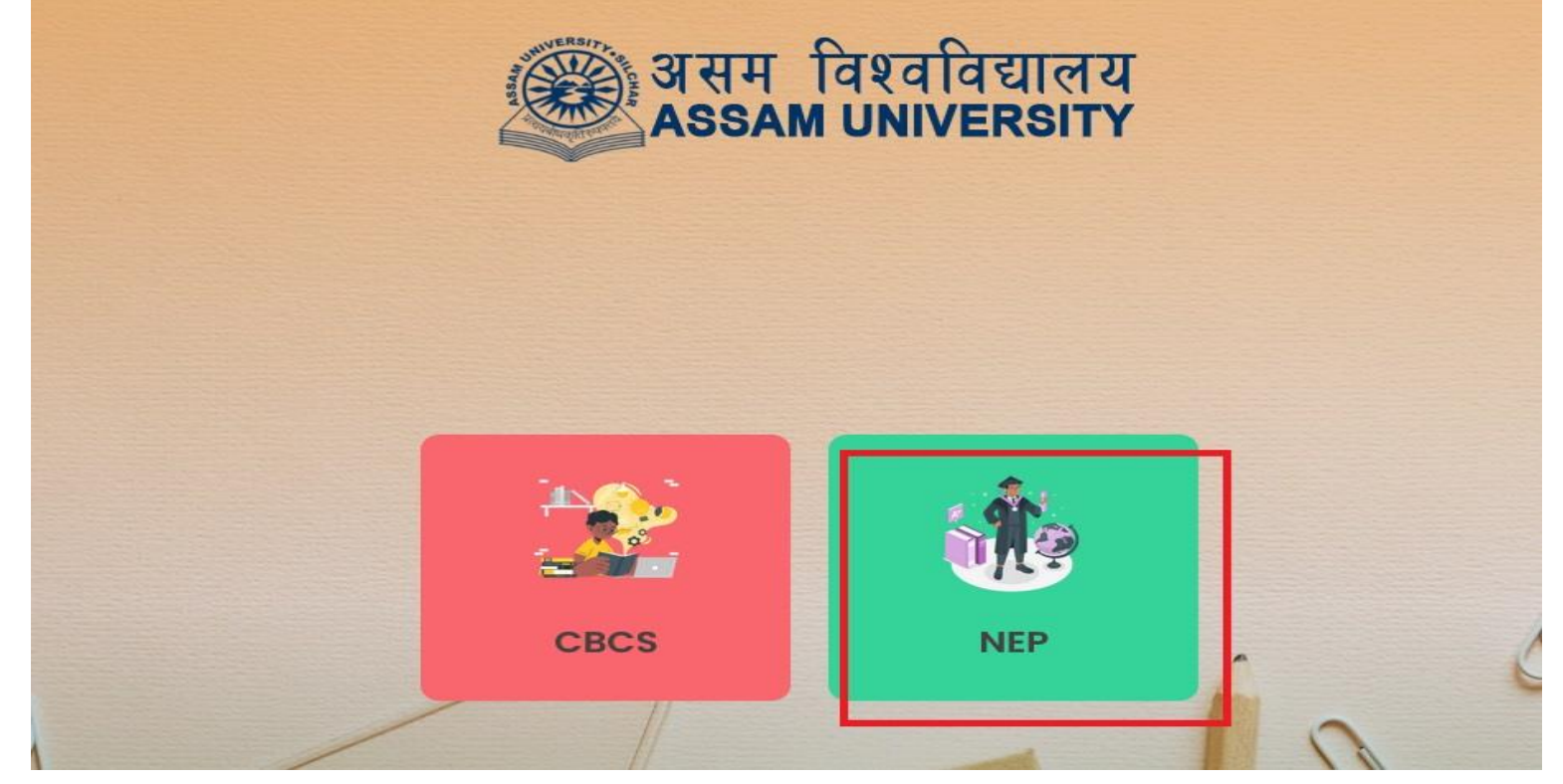

# 3. Click on 'Registration Log In'

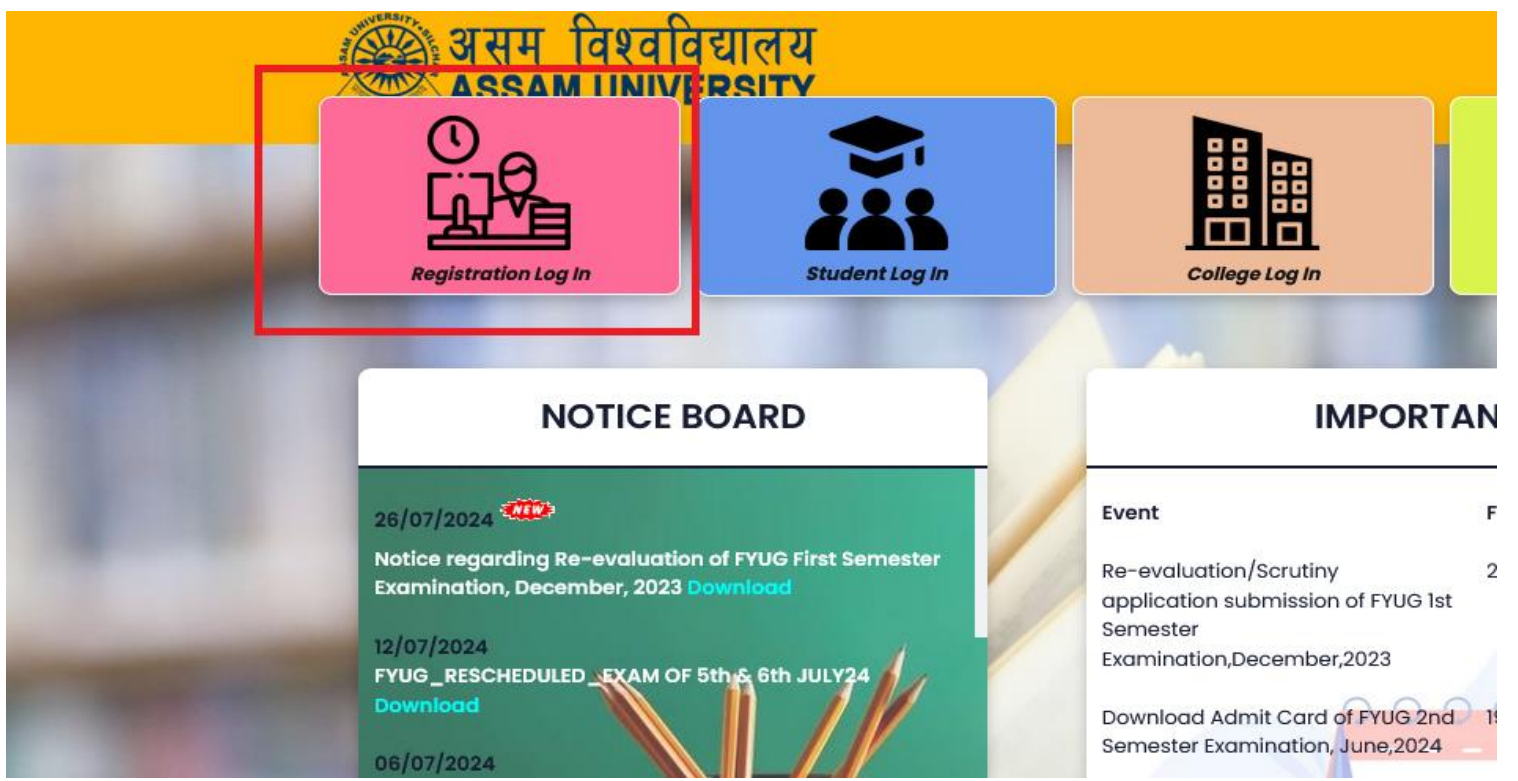

## 4. Click on ' Create New Account '

| Application Number               | og In to your Account                      |
|----------------------------------|--------------------------------------------|
| Password<br>Create New Account ! | Fresh Candidate are required to cilck here |

# 5. Fill up all the details carefully and click on Sign Up.

|                                                     | Registration Sign Up                                                                     |
|-----------------------------------------------------|------------------------------------------------------------------------------------------|
| (*) Indicates Manufatory+Heithe                     |                                                                                          |
| Apply For*                                          | Four Year Undergraduate Programme                                                        |
| 8AMARTH Enrollment No. *                            |                                                                                          |
| SAMARTH Enrollment PDF.*                            | Choose Ile NO FILE CHOSEN                                                                |
| Are you an existing AU8 student?*                   | No Tan                                                                                   |
| College*                                            | Estar v                                                                                  |
| Name *                                              |                                                                                          |
| FIRST NAME                                          | MEDLE NAME                                                                               |
| Father Name *                                       | Mother Name * Date of Birth: *                                                           |
| FATHERTS NAME                                       | MOTHERS MARE Dwy Marth Year                                                              |
| Gender*                                             | Mobile* E-Mail*                                                                          |
| Select Garder V                                     | MOBILE E-Mail                                                                            |
| Log In & Password                                   |                                                                                          |
| Your Password must be 8-13 Charaoters<br>charaoter. | length and contain at least one lower and upper case latter, one number, and one special |
| Password* Password                                  | Confirm Password * Confirm Password                                                      |
| Venification                                        | Verification Code + Verification Code -                                                  |

6. After completion of Sign up process then go to the <u>Registration Log in</u> page and enter the application no. and password which you have received in your mail address and click on Log In button.

| Application Number |                                                 |
|--------------------|-------------------------------------------------|
|                    |                                                 |
|                    |                                                 |
| Password           | Forgot Password                                 |
| (                  |                                                 |
| Create New Accourt | nt ! Fresh Candidate are required to cilck here |
|                    |                                                 |

7. An application form will appear, fill up all the details and upload all the documents properly then click on Final Submit button. Payment option will appear, complete Payment Procedure.

Your Registration Process is now complete...